# Bioinactivation FE User Manual

December 2017

Version 0.1.0

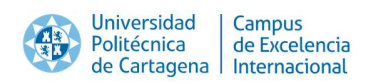

Bioinactivation FE – User Manual

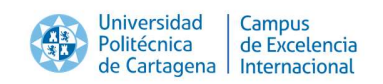

# **Document Revisions**

| Date       | Version<br>Number | Document Changes |
|------------|-------------------|------------------|
| 01/12/2017 | 0.1.0             | Initial Draft    |
|            |                   |                  |
|            |                   |                  |
|            |                   |                  |
|            |                   |                  |
|            |                   |                  |
|            |                   |                  |
|            |                   |                  |
|            |                   |                  |

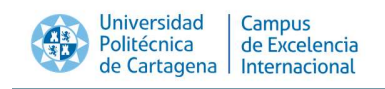

# **Table of Contents**

| 1         | Abbreviations and symbols                                         | 5                                        |
|-----------|-------------------------------------------------------------------|------------------------------------------|
| 2         | Introduction                                                      | 6                                        |
| 3         | Features included in Bioinactivation SE                           | 8                                        |
| 4         | Units                                                             | 8                                        |
| 5         | Layout of Bioinactivation SE                                      | 9                                        |
| 5.1       | 1Data input page                                                  |                                          |
| 5.2       | 2Model fitting page                                               |                                          |
| 5.3       | 3About page                                                       |                                          |
| 6         | Citation                                                          | 25                                       |
| 7         | Contact                                                           |                                          |
| 8         | References                                                        |                                          |
| Appe      | endix A: Inactivation models included in Bioinactivation SE .     |                                          |
| 8.3       | 1Bigelow model                                                    |                                          |
| 8.2       | 2Peleg model                                                      |                                          |
| 8.3       | 3Mafart model                                                     |                                          |
| 8.4       | 4Geeraerd model                                                   |                                          |
| Appe      | endix B: Common error messages and known bugs                     |                                          |
| 1         | Error in <i>Data input</i> after data input                       | ;Error! Marcador no definido.            |
| 2         | Error in Prediction interval                                      |                                          |
| 3         | Wrong bounds selected                                             |                                          |
| 4         | Error after performing nlr adjustment                             |                                          |
| 5         | Error after performing MCMC adjustment                            |                                          |
| 6         | Error in summary tables                                           |                                          |
| 7<br>adju | Negative values are estimated for the confidence interv<br>stment | al of the model parameters after nlr<br> |
| 8         | Strange prediction interval calculated after nlr adjustme         | nt35                                     |
| Appe      | endix C: Example input file                                       | ¡Error! Marcador no definido.            |

Bioinactivation SE – User Manual

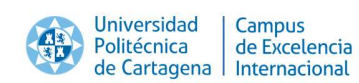

# **1** Abbreviations and symbols

- *t* Elapsed time since inoculation.
- *N* Microbial count.
- $N_0$  Microbial count at the moment of inoculation.
- *S* Fraction of survivors  $(N/N_0)$ .
- *T* Temperature.
- *T<sub>ref</sub>* Reference temperature.
- log<sub>10</sub> Decimal logarithm.
- *D* D-value of Bigelow model.
- $D_R$  D-value at the reference temperature.
- *z* z-value of Bigelow, Mafart and Geeraerd model.
- *b* Parameter of Peleg model.
- *n* Parameter of Peleg model.
- *k*<sub>b</sub> Parameter of Peleg model.
- *T<sub>c</sub>* Critical temperature of Peleg model.
- $\delta$  Scale factor of the Weibull distribution for Mafart model ( $\delta$ -value).
- $\delta_R$   $\delta$ -value at the reference temperature.
- *p* Shape factor of the Weibull distribution for Mafart model.
- $k_{max}$  Maximum rate of inactivation for Geeraerd model.
- *k* Instantaneous rate of inactivation for Geeraerd model.
- *α* Parameter of Geeraerd model including the shoulder effect.
- $\gamma$  Parameter of Geeraerd model including the tail effect.
- *C<sub>c</sub>* Dummy substance limiting the microbial inactivation in Geeraerd model.
- *N<sub>res</sub>* Residual microbial count in Geeraerd model.

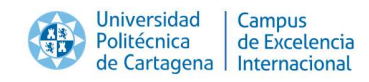

# 2 Introduction

Industrials usually apply dynamic heat treatments to food products in order to ensure their health safety. However, the lack of in-deep knowledge of the response of the pathogens to the sterilization treatments applied usually results in unnecessary overprocessing which reduces the organoleptic properties of the final product.

Current consumer demands for minimally processed products (fresh-like) require the optimization of the heat processes applied to the products, while guaranteeing health safety. This can only be accomplished with a detailed knowledge of the response of the microbial populations to the treatments applied.

Predictive microbiology serves a key role in this aspect. This branch of the microbiology tries to model the evolution of the microbial cells under known environmental conditions using mathematical models. However, the parameters of these models cannot be determined analytically. Thus, experiments in laboratory conditions must be performed in order to estimate their values. Consequently, inactivation curves cannot be predicted with complete certainty. Instead, predictions intervals at the desired confidence level must be generated.

Published research have shown that non-isothermal heat treatments like those commonly applied in industry can only be described using inactivation models whose model parameters have been estimated using dynamic experiments. However, the estimation of model parameters using from the dynamic experimental data requires their determination directly from the system of differential and algebraic equations. This requires advanced mathematical procedures.

The bioinactivation package for the R programming language (Garre, Fernández, & Egea, 2015) implements several features for the modeling of microbial inactivation either isothermal or non-isothermal. It includes functions for the estimation of model parameters from isothermal or non-isothermal data, as well as for the prediction of the inactivation process (inactivation curves or prediction intervals). Nevertheless, knowledge of programming in R is required to access these functions.

Bioinactivation SE (Simplified Environment) (Garre, Fernández, Lindqvist, & Egea, 2017) was published providing a simplified interface to selected functions of the bioinactivation package, namely the estimation of model parameters from non-isothermal experiments and the generation of prediction intervals of the inactivation process. Due to the positive feedback received from the community, it was decided to develop Bioinactivation FE, which includes an interface to every function in the bioinactivation package. Moreover, several improvements in the user interface were implemented based on the user feedback.

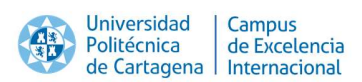

The layout of Bioinactivation FE has been developed using the *shiny* package of R (Chang, Cheng, Allaire, Xie, & McPherson, 2015). This package provides a framework for the creation of web applications which can run R code. Hence, the user does not need to have R installed in his computer to use Bioinactivation FE. The only requirements are an internet connection and a web browser. Hence, it can even be used using a smartphone.

Bioinactivation FE is hosted in the following link:

https://opada-upct.shinyapps.io/bioinactivationFull/

A permanent link to this page is kept on the Department of Food Microbiology of the Universidad Politécnica de Cartagena, under the "Recursos" ("Resources") section.

Bioinactivation FE can also be used on computers without internet connection. In this case, however, the software must be installed locally. Please contact the maintainers of the software as indicated in the section *Alberto Garre, Pablo S. Fernandez, Roland Lindqvist,Jose A. Egea, Bioinactivation: Software for modelling dynamic microbial inactivation, Food Research International, Volume 93, March 2017, Pages 66-74, ISSN 0963-9969, http://dx.doi.org/10.1016/j.foodres.2017.01.012.* 

Contact.

Bioinactivation FE is free to use. However, when using it in scientific publications, please cite it as:

Alberto Garre, Pablo S. Fernandez, Roland Lindqvist,Jose A. Egea, Bioinactivation: Software for modelling dynamic microbial inactivation, Food Research International, Volume 93, March 2017, Pages 66-74, ISSN 0963-9969, http://dx.doi.org/10.1016/j.foodres.2017.01.012.

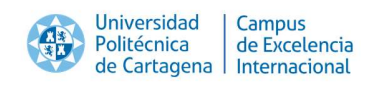

# **3** Features included in Bioinactivation FE

Bioinactivation FE implements an interface to most functions of the bioinactivation package for R, which is publicly in the Comprehensive R Archive Network (CRAN) under the following link:

https://cran.rstudio.com/web/packages/bioinactivation/index.html

Bioinactivation FE includes the following features:

- Calculation of survivor curves during isothermal or non-isothermal thermal treatments.
- Model fitting of isothermal experiments.
- Model fitting of dynamic inactivation experiments using non-linear regression or an MCMC algorithm.
- Generation of prediction intervals of the dynamic inactivation process based on the adjustment performed.
- Editable plots of the predicted survivor curves or fitted curves.
- Several measurements (ME, RMSE, log-likelihood, AIC, BIC,  $A_f$  and  $B_f$ ) of the predicted/fitted curve with respect to the experimental data.
- Plot of the residuals.
- Shapiro-Wilk normality test of the residuals.
- Output of the adjusted curve as a text file.

# 4 Units

Bioinactivation SE does not require the user to input the values in any specific unit system. The output is generated in the same unit system defined by the user.

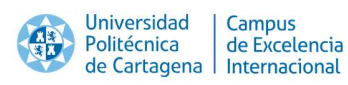

# 5 Layout of Bioinactivation FE

Figure 1 illustrates the layout of Bioinactivation FE as it is loaded by the web browser. It is divided in a side bar and a main body. The side bar allows switching between the different sections of the application:

- Generation of predictions.
- Fitting of isothermal experiments.
- Fitting of non-isothermal experiments.

Moreover, there is an about page with miscellaneous information and a link to the original article, where the mathematical basis of the bioinactivation package are illustrated.

| Bioinactivation ×        | Concession water of the lattice          | south party of the local division in which the local division in which the local division in the local division in the local divisio | -        | Cold Street Street Stre | Erster N. Ger 🚽 🛛 📥 🗶 |
|--------------------------|------------------------------------------|----------------------------------------------------------------------------------------------------|----------|----------------------------------------------------------------------------------------------------|-----------------------|
| ← → C 🔒 Es seguro   htt  | ps://opada-upct.shinyapps.io/bioinactiva | tionFull/                                                                                                    |          | *                                                                                                    | 402 5 5 1             |
| Bioinactivation          |                                          |                                                                                                    |          |                                                                                                    | Î                     |
| Predictions              | Input Temperature                        | File                                                                                                    | Manual   | Temperature Data                                                                                                    | -                     |
| Isothermal fitting       | time - temperature                       |                                                                                                    |          | Refresh                                                                                                    |                       |
| 🗠 Non-isothermal fitting | 0                                        | 70                                                                                                    |          | 80.0-                                                                                                    |                       |
| Mout                     | 10                                       | 80                                                                                                    |          |                                                                                                    |                       |
| 🛨 Original article       |                                          |                                                                                                    |          | 775-                                                                                                    |                       |
|                          |                                          |                                                                                                    |          |                                                                                                    |                       |
|                          |                                          |                                                                                                    |          | ang 250-                                                                                                    |                       |
|                          |                                          |                                                                                                    |          | 8                                                                                                    |                       |
|                          |                                          |                                                                                                    |          | 725-                                                                                                    |                       |
|                          |                                          |                                                                                                    |          |                                                                                                    |                       |
|                          |                                          |                                                                                                    |          | 700-<br>00 25 50                                                                                                    | 75 100                |
|                          |                                          |                                                                                                    |          | time                                                                                                    |                       |
|                          | Input Microbial counts                   | File                                                                                                    | e Manual | Microbial data                                                                                                    | -                     |
| Side bar                 | time - N O O                             | 1.100                                                                                                    |          | Refresh                                                                                                    | Body                  |

#### Figure 1: Overview of the layout of Bioinactivation FE

The body of the application is divided in several boxes, which are color coded according to their function (Figure 2):

- **Blue boxes** are for user input.
- **Green boxes** are for showing and editing plots.
- Yellow boxes provide statistical results.
- **Red boxes** are for output of the results to other formats.

| Universidad<br>Politécnica<br>de Cartagena   Campus<br>de Excelencia<br>Internacional                                                                                                    |                                   |
|----------------------------------------------------------------------------------------------------|-----------------------------------|
| Model parameters     -       tractivation model     -       Bigdow     -       D value at ref. temp.     -       10     -       20     -       80     -       10     -       10     -       10     -       10     -       10     -       10     -       10     -       10     -       10     -       10     -       10     -       10     -       10     - | Prediction -                      |
| Blue box: user input                                                                                                    | Green box: plots                  |
| Residual analysis –                                                                                                    | Export results -                  |
| ME         RMSE         logBik         AIC         AIC         BIC         BIC         BIC         BIC           0.11         0.63         4.91         -5.82         -1.82         -4.24         4.26         1.29           *AIC, AICc and BIC are calculated considering that every model parameter was fitted                                          | ▲ Survivor curve ▲ Residual table |
| Shapiro-Wilk normality test of the residuals<br>There is NOT enough statistical significante to state that residuals                                                                                                    |                                   |
| Orange box: statistics                                                                                                    | Red box: output                   |

Figure 2: Color code of the boxes in Bioinactivation FE

# 6 Modules of Bioinactivation FE

Bioinactivation FE is divided in three different modules. They are accessible from the buttons in the sidebar.

# 6.1 Prediction module

The prediction module allows to simulate the response of the microbial cells to a thermal treatment, provided that the model parameters describing its kinetics are known. The first step for this is the input of the temperature profile. Bioinactivation FE supports two type of input: manual or by a csv file. **¡Error! No se encuentra el origen de la referencia.** illustrates the two boxes available. In box (1) the actual data input takes place, whereas box (2) illustrates the data interpreted by Bionactivation FE. By default, the table (3) has two rows, but this number can be increased or reduced using the blue "+" and "-" signs. Once the data input is finished, the "Refresh" button (4) must be clicked. The data is then saved by the software and illustrated in box (2). In Bioinactivation, the temperature profile is linearly interpolated between the points supplied by the user. Note that isothermal experiments can be predicted by setting the same temperature in every entry.

| Universidad<br>Politécnica<br>de Cartager | de Excelencia<br>Internacional |        |                       | Bioinactivation SE – User Manual |
|-------------------------------------------|--------------------------------|--------|-----------------------|----------------------------------|
| 1<br>Input Temperature                    | 5                              | Manual | 2<br>Temperature Data | -                                |
| time - temperature                        |                                |        | Refresh               |                                  |
| • (3)                                     | 70                             |        | 800. 4                |                                  |
| 10                                        | 80                             |        |                       |                                  |
| 15                                        | 75                             |        |                       |                                  |
| 20                                        | 75                             |        | 77.5-                 |                                  |
|                                           |                                |        |                       |                                  |
|                                           |                                |        | 9111900000            |                                  |
|                                           |                                |        | 725-                  |                                  |
|                                           |                                |        | 700-<br>ò š iù        | is zó                            |
|                                           |                                |        | time                  |                                  |

Figure 3: Widgets for inputting the thermal profile for prediction

Moreover, the temperature profile can be input as a text file by clicking the "File" tab (5). The layout of box (1) is, then, changed to the one illustrated in Figure 4. The user can select a file by clicking the "Browse..." button (1). Three column separator characters are supported by Bioinactivation FE: comma (,), semicolon (;) and tabs (\t). The one used in the uploaded file can be selected using the radio buttons (2). Furthermore, Bioinactivation FE supports decimal points indicated by points (.) or comma (,). The selected one must be indicated in the radio buttons (3).

| Input Temperature       | File | Manual |
|-------------------------|------|--------|
| CSV file                |      |        |
| Browse No file selected |      |        |
| Separator               |      |        |
| Comma                   |      |        |
| Semicolon     Tab       |      |        |
| Decimal Point           |      |        |
| Point     Comma         |      |        |

#### Figure 4: File input

Bioinactivation FE is able to compare the microbial response predicted with the data obtained in the lab. This information must be provided in the two boxes shown in Figure 5. The layout of these boxes is identical to the one of the temperature profile (Figure 3).

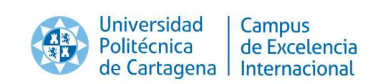

| Input Microbial co | unts  | File Manual | Microbial data |   |
|--------------------|-------|-------------|----------------|---|
| time - N 🗢         |       |             | Refresh        |   |
| 0                  | 1e+06 |             | 10.02.         |   |
| 5                  | 1e+05 |             | - · ·          |   |
| 7.5                | 15000 |             |                |   |
| 2.5                | 8e+05 |             |                |   |
| 6                  | 30000 |             | · · · ·        |   |
| 8                  | 1000  |             |                |   |
|                    |       |             | z .            |   |
|                    |       |             |                | • |
|                    |       |             | 19404 *        |   |
|                    |       |             |                |   |
|                    |       |             |                |   |
|                    |       |             |                |   |
|                    |       |             | ó ź 4 é        |   |

Figure 5: Layout of the microbial data input

The next step for the generation of predictions is the input of the mode parameters. Figure 6 depicts the box implemented in Bioinactivation FE for this purpose. The inactivation model describing the microbial response can be selected with the selection box (1). The contents of the well box (2) change according to the model selected, showing a text label (3) for each model parameters, as well as a text input (4) where the value of the model parameter is input by the user.

| odel parameters         |   |     |
|-------------------------|---|-----|
| activation model        |   |     |
| Bigelow                 |   | O,  |
| D-value at ref. temp. 3 |   | (2) |
| 10                      |   |     |
| z-value                 | C |     |
| 10                      |   |     |
| Reference Temperature   |   |     |
| 70                      |   |     |
| NO                      |   |     |
|                         |   |     |

#### Figure 6: Layout for input of model parameters

Once all the data has been input, the microbial response to the thermal treatment can be simulated. For that, the button "Make prediction" ((1) in Figure 7) must be clicked. After a short loading time, the predicted survivor curve is plotted as a dotted line, whereas the

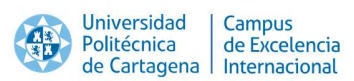

temperature profile is drawn as a solid line in (2). Several aesthetics of the plot can be edited by interacting with the widgets in box (3). The temperature profile can be omitted from the plot by unticking the check box (4).

| Prediction -                          | Edit plot                        |
|---------------------------------------|----------------------------------|
| Make prediction                       | x-label                          |
| 6- • 2 -80                            | Time (min)                       |
|                                       | y-label                          |
| Ì, ∖                                  | Number of survivors (log CFU/ml) |
|                                       | Secondary y-label                |
| 75 Tempe                              | Temperature (°C)                 |
| iovy.                                 | Lower limit y-axis               |
| Co.                                   | -2                               |
| -70                                   | Upper limit y-axis               |
| · · · · · · · · · · · · · · · · · · · | 6                                |
| 2-                                    | Temperature profile              |
| 0 5 10 15 20                          | 4                                |
| Time (min)                            |                                  |

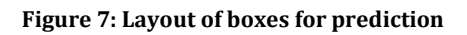

Bionactivation FE provides several statistics comparing the predicted survivor curve and the microbial data input by the user. Box (1) provides a table with the data observed and predicted at each time point, as well as the residual. Box (2) reports several statistics measures of the residuals (3) as well as the results of a Shapiro-Wilk normality test of the residuals (4).

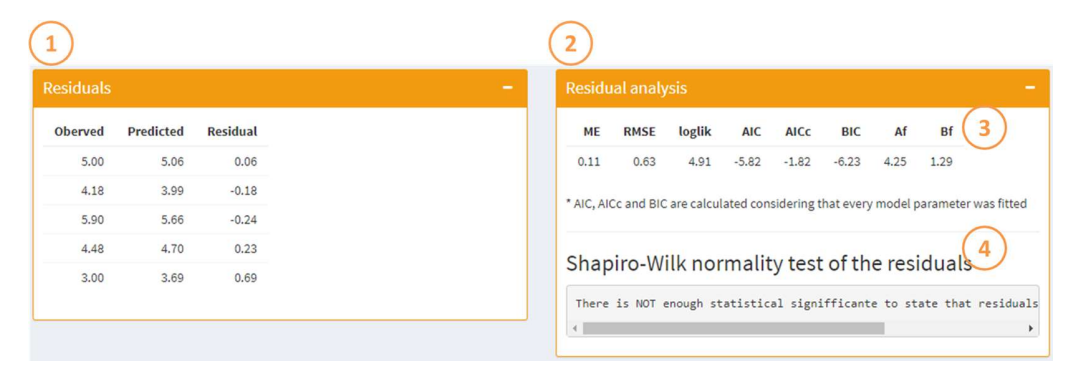

#### Figure 8: Layout of the boxes comparing the prediction and data

The survivor curve and the residual tables calculated by Bioinactivation FE can be output as text files for further editing using external software. Figure 9 illustrates the layout of the box implemented for this purpose. Button (1) generates a .csv file with the survivor curve simulated, whereas button (2) does the same for the residual table.

Bioinactivation FE – User Manual

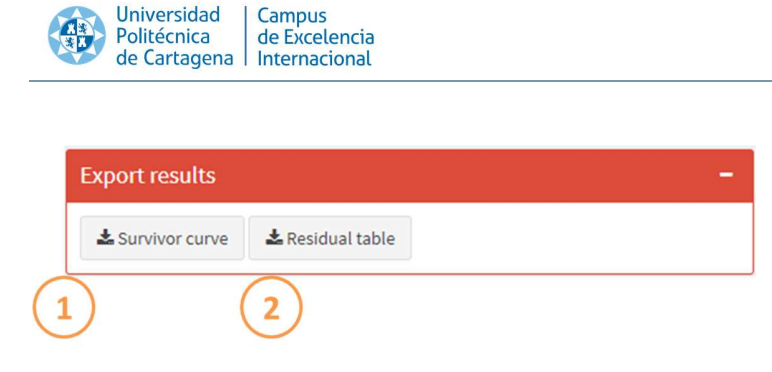

#### Figure 9: Box for the output of prediction results

# 6.2 Isothermal fitting module

The isothermal fitting module allows to characterize the microbial response based on the data isothermal inactivation generated in the lab. The data is input in the boxes illustrated in Figure 10. The data is input in box (1) as either a table or a file (5). In any case, the data must have three columns:

- time: the elapsed time of the experiment.
- logS: the number of log-reductions of the microbial count (log  $S = \log N \log N_0$ ).
- temperature: the isothermal temperature held during the experiment.

By default, the table for data input has nine entries. This number can be modified by clicking the blue "+" and "-" buttons (3). Once the data input is finished, the "Refresh" button (4) must be clicked to save the progress. The input data are, then, shown in box (2).

| 1<br>Input Tempe   | rature         | 5-ile Manual | 2<br>Data up | loaded | 1           | <br>- |
|--------------------|----------------|--------------|--------------|--------|-------------|-------|
| time - logS - temp | perature OO(3) |              | Refresh      | 4      |             |       |
| 0                  | 0              | 100          | time         | logS   | temperature |       |
| 6                  | -1.7           | 100          | 0.00         | 0.00   | 100.00      |       |
| 8                  | -2             | 100          | 6.00         | -1.70  | 100.00      |       |
| 0                  | 0              | 95           | 8.00         | -2.00  | 100.00      |       |
| 6                  | -0.3           | 95           | 0.00         | 0.00   | 95.00       |       |
| 10                 | -1             | 95           | 6.00         | -0.30  | 95.00       |       |
| 0                  | 0              | 97           | 10.00        | -1.00  | 95.00       |       |
| 4                  | -0.7           | 97           | 0.00         | 0.00   | 97.00       |       |
| 8                  | -1.5           | 97           | 4.00         | -0.70  | 97.00       |       |
|                    |                |              | 8.00         | -1.50  | 97.00       |       |

#### Figure 10: Boxes for the data input of isothermal inactivation data

Bionactivation FE uses a one-step non-linear regression algorithm for estimating the values of the model parameters. This algorithm requires the definition of initial guesses of the model parameters. These are implemented in the box shown in Figure 11. The inactivation model can be chosen in the selection box (1). The model parameters of the selected model are then shown below, with a text label (2) followed by a text input (3), where the guess of

the model parameters must be input. Bioinactivation allows the user to select which parameters to fit and which ones to keep fixed during the model fit. The user can switch between both behaviors by ticking the checkbox (4).

| Model parameters        |          | -   |
|-------------------------|----------|-----|
| Inactivation model      |          | (1) |
| Bigelow                 |          | · · |
| D-value at ref. temp. 2 | Fixed    |     |
| <b>z-value</b>          | Fixed?   |     |
| Ref. temperature        | ✓ Fixed? |     |
| 100                     | E FIACU: |     |

Figure 11: Input of guesses of the parameters for fitting of isothermal experiments

Once the user has input all the information required for the fit, the model parameters can be estimated. Figure 12 shows the box where this action takes place. The user must click the "Fit model" button (1). After a short calculation time, the predicted curve at each isothermal temperature, as well as the data obtained in the lab, are illustrated (2).

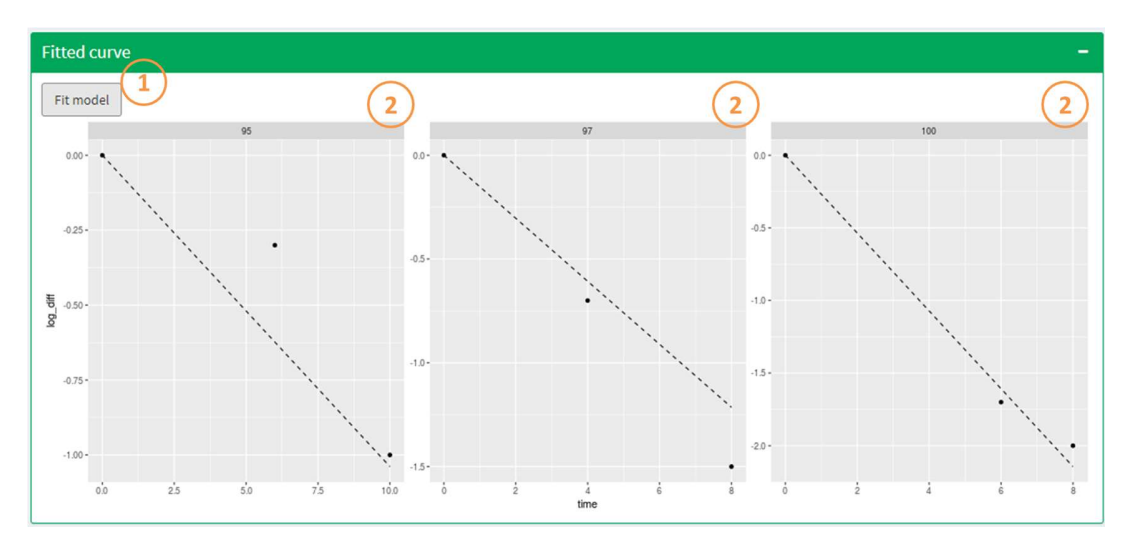

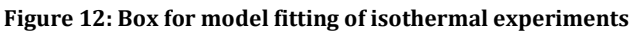

Figure 13 illustrates the boxes showing the results of the model fit. Estimates of the value of the model parameters and their standard deviations, as well as a the limits of a confidence interval at the 95% confidence level calculated are provided in ②. Moreover, several

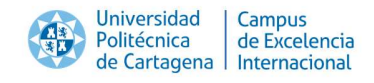

statistical indexes describing the goodness of the mode fit are supplied in (3). In box (4), a residual plot is shown in (5), where the dots are colored by temperature. Furthermore, the results of a Shapiro-Wilk normality test of the residuals is reported in (6).

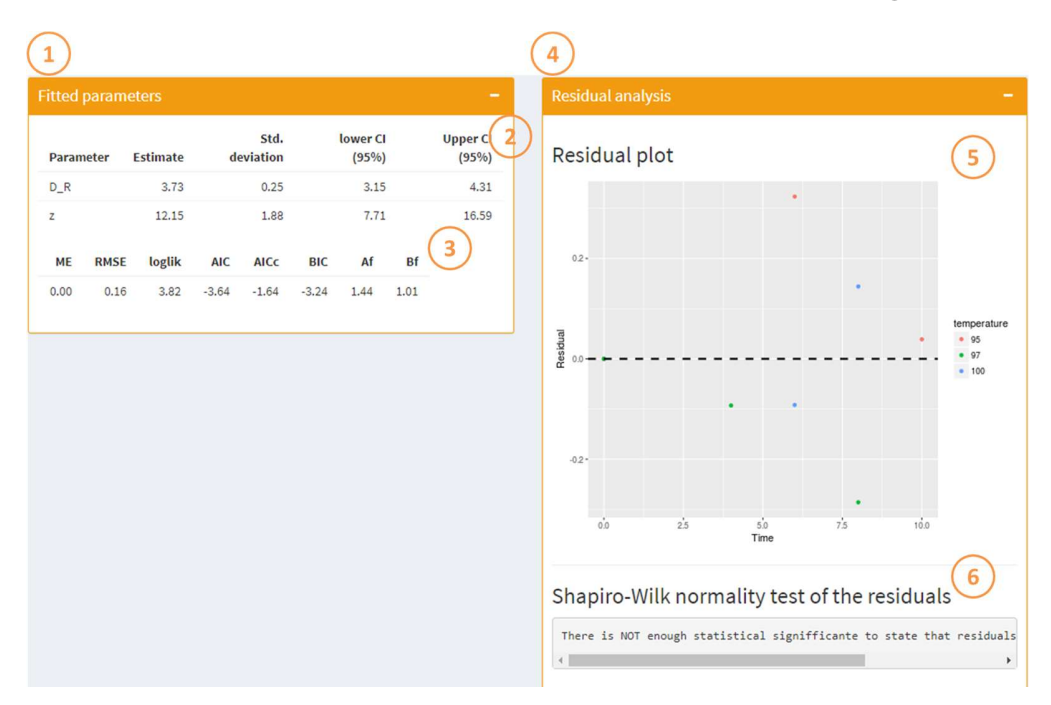

Figure 13: Boxes showing the results of the isothermal model fit

# 6.3 Non-isothermal fitting module

### 6.3.1 Fitting of non-isothermal inactivation experiments

The non-isothermal fitting module includes every feature that was previously included in Bionactivation SE: the model fitting of non-isothermal experiments and the generation of prediction intervals. The first step is the input of the temperature profile used during the experiment, as well as the microbial counts obtained during the experiment. Bioinactivation FE supports two type of input: manual or by a csv file. Figure 14 illustrates the two boxes available. In box (1) the actual data input takes place, whereas box (2) illustrates the data interpreted by Bionactivation FE. By default, the table (3) has two rows, but this number can be increased or reduced using the blue "+" and "-" signs. Once the data input is finished, the "Refresh" button (4) must be clicked. The data is then saved by the software and illustrated in box (2). In Bioinactivation, the temperature profile is linearly interpolated between the points supplied by the user.

| Universida<br>Politécnica<br>de Cartag | ad Campus<br>a de Excelencia<br>ena Internacional |        |                       | Bioinactivation SE – User Manual |
|----------------------------------------|---------------------------------------------------|--------|-----------------------|----------------------------------|
| 1<br>Input Temperature                 | 5                                                 | Manual | 2<br>Temperature Data | -                                |
| time - temperature                     | N N                                               |        | Refresh               |                                  |
| • 3                                    | 70                                                |        | 80.0- (4)             |                                  |
| 10                                     | 08                                                |        |                       |                                  |
| 15                                     | 75                                                |        |                       |                                  |
| 20                                     | 75                                                |        | 775-                  |                                  |
|                                        |                                                   |        |                       |                                  |
|                                        |                                                   |        | 75.0 -                | · · ·                            |
|                                        |                                                   |        |                       |                                  |
|                                        |                                                   |        | 72.5-                 |                                  |
|                                        |                                                   |        |                       |                                  |
|                                        |                                                   |        | 70.0 - •              |                                  |
|                                        |                                                   |        | ồ š lõ<br>time        | is zò                            |

Figure 14: Widgets for inputting the thermal profile for non-isothermal fitting

Moreover, the temperature profile can be input as a text file by clicking the "File" tab (5). The layout of box (1) is, then, changed to the one illustrated in Figure 15. The user can select a file by clicking the "Browse..." button (1). Three column separator characters are supported by Bioinactivation FE: comma (,), semicolon (;) and tabs (\t). The one used in the uploaded file can be selected using the radio buttons (2). Furthermore, Bioinactivation FE supports decimal points indicated by points (.) or comma (,). The selected one must be indicated in the radio buttons (3).

| Input Temperature       | File | Manual |
|-------------------------|------|--------|
| CSV file                |      |        |
| Browse No file selected |      |        |
| Separator               |      |        |
| Comma                   |      |        |
| Semicolon     Tab       |      |        |
| Decimal Point           |      |        |
| Point     Comma         |      |        |

#### Figure 15: File input

Bioinactivation FE is able to compare the microbial response predicted with the data obtained in the lab. This information must be provided in the two boxes shown in Figure 16. The layout of these boxes is identical to the one of the temperature profile (Figure 14Figure 3).

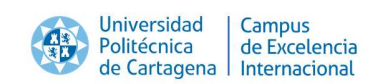

| Input Microbial cour | nts   | File Manual | Microbial data |
|----------------------|-------|-------------|----------------|
| time - N 🗢           |       |             | Refresh        |
| 0                    | 1e+06 |             | louis .        |
| 5                    | 1e+05 |             | •              |
| 7.5                  | 15000 |             |                |
| 2.5                  | 8e+05 |             |                |
| 6                    | 30000 |             | •              |
| 8                    | 1000  |             |                |
|                      |       |             | · 2            |
|                      |       |             | 1.01           |
|                      |       |             | 16174 -        |
|                      |       |             |                |
|                      |       |             |                |
|                      |       |             |                |
|                      |       |             | ò ż 4 6        |

Figure 16: Layout of the microbial data input

The model fitting algorithms implemented in Bioinactivation require the definition of initial guesses of the model parameters. This step is performed in the box illustrated in Figure 17. The inactivation model can be selected in (1). The contents of the box below are updated according to the model selected, showing a text label (2) for each model parameter followed by a text input where initial guess (3), lower bound (4) and upper bound (5) can be defined. Bioinactivation allows the user to fix or fit any model parameter at will (including the initial microbial count) by interacting with the check box (6).

| odel parameters         |             |             |          |            |
|-------------------------|-------------|-------------|----------|------------|
| activation model        |             |             |          | $\bigcirc$ |
| Bigelow                 |             |             |          | ••••       |
| D-value at ref.temp 2   |             |             |          |            |
| Initial guess           | Lower bound | Upper bound | Fixed?   |            |
| 10                      | 3           | 20          | (5) (6)  |            |
| z-value                 |             | $\bigcirc$  | $\smile$ |            |
| Initial guess           | Lower bound | Upper bound | Fixed?   |            |
| 10                      | 7           | 20          |          |            |
| Reference temperature   |             |             |          |            |
| Initial guess           | Lower bound | Upper bound | Fixed?   |            |
| 70                      | 60          | 90          |          |            |
| Decimal logarithm of N0 |             |             |          |            |
| Initial guess           | Lower bound | Upper bound | Fixed?   |            |
| 6                       | 5           | 7           | a liked. |            |

#### Figure 17: Definition of initial guesses of the model parameters for dynamic fit

The selection of the initial guesses and bounds for the model parameters can be based on literature review or preliminary simulations. In order to assist during this procedure, Bioninactivation implements a box (Figure 18) comparing the survivor curve obtained

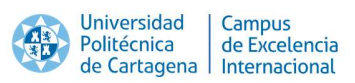

when the initial guess and bounds are used against the experimental data input. The user should be aware that using model parameters too deviated from the experimental data may result in the model failing to converge.

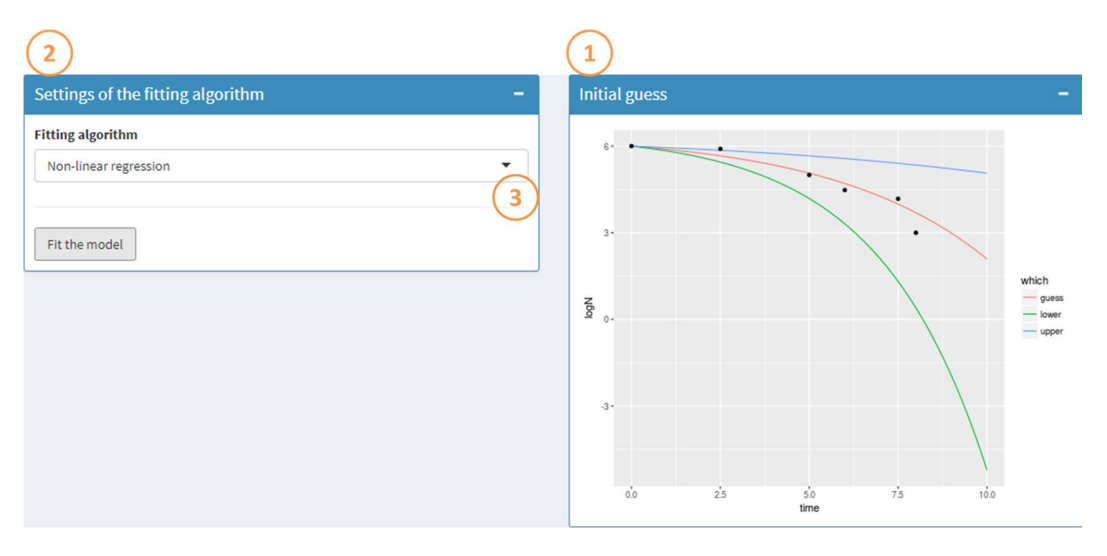

Figure 18: Boxes to define the settings of the fitting algorithm

Box (2) in Figure 18 allows the user to define several settings of the fitting algorithm. The user can select between a non-linear regression algorithm and an Adaptive Monte Carlo algorithm (MCMC) implemented in the FME package (Soetaert & Petzoldt, 2010) using the selection box (3). If the MCMC algorithm is used, the users must select the number of iterations of the algorithm (1) in Figure 19). Once the algorithm is selected, the model fitting algorithm can be run by clicking the "Fit the model" button (2). This process can take some time, so a progress bar is shown while the calculation is taking place. Once it is finished, the output is shown as illustrated in Figure 20. The predicted survivor curve is plotted as a dotted line, whereas the temperature profile is drawn as a solid line in (1). Several aesthetics of the plot can be edited by interacting with the widgets in box (2). The temperature profile can be omitted from the plot by unticking the check box (3).

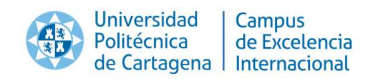

| Settings of the fitting algorithm | -        |
|-----------------------------------|----------|
| Fitting algorithm                 |          |
| Adaptive Monte Carlo              | •        |
| Number of iterations              |          |
| 1000                              | <b>•</b> |
|                                   |          |
| Fit the model                     |          |
| (2)                               |          |

Figure 19: Settings of the MCMC algorithm

|                | (2)                                |
|----------------|------------------------------------|
| Fitted curve - | Edit plot –                        |
| 6              | x-label<br>Time (min)              |
| -76            | y-label                            |
| A              | logN                               |
| • -72 ature    | Secondary y-label Temperature (°C) |
| 2-             | Lower limit y-axis                 |
| -72            | 0                                  |
|                | Upper limit y-axis                 |
| ů 2 4 6 1      | Temperature profile                |

#### Figure 20: Output of non-isothermal fitting

Bioinactivation FE provides estimates of the values and standard deviations of the model parameters, as well as confidence intervals at the 95% confidence level in the box illustrated in Figure 21. Furthermore, several indexes evaluating the goodness of the fit and the convergence of the fitting algorithm are output. Figure 22 illustrates the residual plot (1) generated by the application, as well as the results of a Shapiro-Wilk normality test of the residuals (2) and an estimate of the parameter correlation (3). Moreover, if the MCMC algorithm was selected for the fit, additional plots are generated to assess the convergence of the algorithm (Figure 23). Bioinactivation FE allows the user downloading the results calculated for further processing using external software, as shown in Figure 24.

| A BA     | Universi<br>Politécn<br>de Carta | dad Ca<br>ica de<br>agena In | ampus<br>e Excelei<br>ternacio | ncia<br>mal     |       |                   |      |                   |
|----------|----------------------------------|------------------------------|--------------------------------|-----------------|-------|-------------------|------|-------------------|
| Fitted p | oarame                           | ters                         |                                |                 |       |                   |      | -                 |
| Param    | eter                             | Estimate                     | de                             | Std.<br>viation |       | lower CI<br>(95%) |      | Upper Cl<br>(95%) |
| D_R      |                                  | 14.14                        |                                | 3.75            |       | 7.38              |      | 19.86             |
| z        |                                  | 7.09                         |                                | 2.82            |       | 7.11              |      | 18.40             |
| ME       | RMSE                             | loglik                       | AIC                            | AICc            | BIC   | Af                | Bf   |                   |
| -0.00    | 0.37                             | 4.78                         | -5.56                          | -1.56           | -5.98 | 2.36              | 1.00 |                   |

Figure 21: Parameter estimates reported by the non-isothermal fitting module

| Residual plot                                                                                                    | Diagnostics                           |                                 | -                         |
|----------------------------------------------------------------------------------------------------|---------------------------------------|---------------------------------|---------------------------|
| ose-<br>out of the residuals of the residuals of the residuals are not normal, p-value<br>There is NOT enough statistical signifficante to state that residuals are not normal, p-value<br>Parameter correlation<br>D_R z 100 -0.99 -0.99 1.00<br>3                                                                                                    | Residual plot                         |                                 | 1                         |
| Time<br>Shapiro-Wilk normality test of the residuals<br>There is NOT enough statistical signifficante to state that residuals are not normal, p-value<br>Parameter correlation<br>D_R z<br>100 -0.99<br>-0.99 1.00                                                                                                    | 0.25-                                 |                                 | •                         |
| oco-<br>oco-<br>Time<br>Shapiro-Wilk normality test of the residuals<br>There is NOT enough statistical signifficante to state that residuals are not normal, p-value<br>Parameter correlation<br>D_R z<br>100 -0.99<br>-0.99 1.00<br>3                                                                                                    |                                       |                                 |                           |
| Time 2<br>Shapiro-Wilk normality test of the residuals 2<br>There is NOT enough statistical signifficante to state that residuals are not normal, p-value<br>Parameter correlation 3<br>D_R z<br>100 -0.99<br>-0.99 1.00                                                                                                    | 000                                   |                                 |                           |
| de       023         Time       0         Time       0         Shapiro-Wilk normality test of the residuals       2         There is NOT enough statistical signifficante to state that residuals are not normal, p-value       2         Parameter correlation       3         100       -0.99         -0.99       1.00                                                                                                    | siduals                               |                                 |                           |
| Comparison of the residuals Comparison of the residuals Comparison of the residuals Comparison of the residuals are not normal, p-value Comparison of the residual of the residual of the resi | ê                                     |                                 |                           |
| Time 6 8<br>Shapiro-Wilk normality test of the residuals 2<br>There is NOT enough statistical signifficante to state that residuals are not normal, p-value<br>Parameter correlation 3<br>D_R z<br>100 -0.99<br>-0.99 1.00                                                                                                    | 0.25-                                 |                                 |                           |
| Time C<br>Shapiro-Wilk normality test of the residuals 2<br>There is NOT enough statistical signifficante to state that residuals are not normal, p-Velue<br>Parameter correlation 3<br>D_R z<br>100 -0.99<br>-0.99 1.00                                                                                                    |                                       |                                 |                           |
| Time Shapiro-Wilk normality test of the residuals There is NOT enough statistical signifficante to state that residuals are not normal, p-value There is NOT enough statistical signifficante to state that residuals are not normal, p-value There is NOT enough statistical signifficante to state that residuals are not normal, p-value There is NOT enough statistical signifficante to state that residuals are not normal, p-value There is NOT enough statistical signifficante to state that residuals are not normal, p-value There is NOT enough statistical signifficante to state that residuals are not normal, p-value There is NOT enough statistical signifficante to state that residuals are not normal, p-value There is NOT enough statistical significante to state that residuals are not normal, p-value There is NOT enough statistical significante to state that residuals are not normal, p-value There is NOT enough statistical significante to state that residuals are not normal, p-value There is NOT enough statistical significante to state that residuals are not normal, p-value There is NOT enough statistical significante to state that residuals are not normal, p-value There is NOT enough statistical significante to state that residuals are not normal, p-value There is NOT enough statistical significante to state that residuals are not normal, p-value There is NOT enough statistical significante to state that residuals are not normal, p-value There is NOT enough statistical significante to state that residuals are not normal, p-value There is NOT enough statistical significante to state that residuals are not normal, p-value There is NOT enough statistical significante to state that residuals are not normal, p-value There is NOT enough statistical significante to state that residuals are not normal, p-value There is NOT enough state to state that residuals are not normal, p-value There is NOT enough state to state that residuals are not normal, p-value There is NOT enough state to state that residuals are not normal, p-value  |                                       |                                 | •                         |
| Shapiro-Wilk normality test of the residuals 2<br>There is NOT enough statistical signifficante to state that residuals are not normal, p-value<br>Parameter correlation<br>D_R z 100 -0.99 1.00<br>3                                                                                                    |                                       | Time                            | $\bigcirc$                |
| There is NOT enough statistical signifficante to state that residuals are not normal, p-value<br>Parameter correlation<br>D_R z<br>100 -0.99<br>-0.99 1.00<br>3                                                                                                    | Shapiro-Wilk normality test           | of the residuals                | (2)                       |
| Parameter correlation<br><b>D_R z</b><br>1.00 -0.99<br>-0.99 1.00<br><b>3</b>                                                                                                    | There is NOT enough statistical signi | fficante to state that residual | s are not normal, p-value |
| Parameter correlation<br>D_R z<br>1.00 -0.99<br>-0.99 1.00<br>3                                                                                                    | •                                     |                                 | ÷.                        |
| D_R z<br>1.00 -0.99<br>-0.99 1.00                                                                                                    | Parameter correlation                 |                                 | 3                         |
| 1.00 -0.99<br>-0.99 1.00                                                                                                    | D_R z                                 |                                 | J                         |
| -0.99 1.00                                                                                                    | 1.00 -0.99                            |                                 |                           |
|                                                                                                    | -0.99 1.00                            |                                 |                           |

Figure 22: Illustration of the output generated by Bioinactivation SE evaluating the goodness of the nonisothermal fitting

#### Bioinactivation SE – User Manual

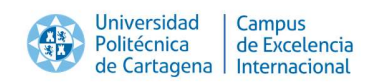

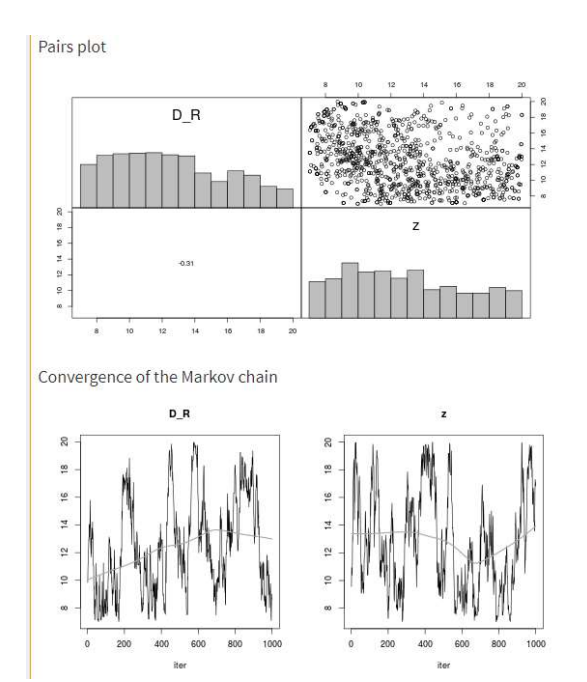

Figure 23: Output generated by Bioinactivation FE to assess the convergence of the MCMC algorithm

| Export results |                  | - |
|----------------|------------------|---|
| survivor curve | 🕹 Residual table |   |

Figure 24: Box for the output of the results of the non-isothermal fit

#### 6.3.2 Generation of prediction intervals

Bioinactivation FE provides the users with functionality to generate prediction intervals of the microbial response using the variance of the model parameters estimated using the non-isothermal data. For that, the user must first input the temperature profile using the box illustrated in Figure 25. The layout of this box is the same as described previously in Figure 14. Note that isothermal profiles can be simulated by setting every entry of the table to the same temperature.

| Universidad<br>Politécnica<br>de Cartagena | Campus<br>le Excelencia<br>nternacional |                     | Bioinactivation SE – User Manua |
|--------------------------------------------|-----------------------------------------|---------------------|---------------------------------|
| Temperature Prediction Interval            | File Manual                             | Temperature Data    | _                               |
| time - temperature                         |                                         | Refresh             |                                 |
| 0 70                                       |                                         | 80.0-               | •                               |
| -                                          |                                         |                     |                                 |
|                                            |                                         | 77.5-               |                                 |
|                                            |                                         | 9750-               |                                 |
|                                            |                                         | 72.5-               |                                 |
|                                            |                                         | 70.0- •<br>00 25 50 | 73 180                          |
|                                            |                                         | time                |                                 |

Figure 25: Input of the temperature profile for the calculation of prediction intervals

The user has the freedom to edit several settings of the algorithm for the calculation of prediction intervals. Figure 26 illustrates the box implemented for this purpose. The user can select the quantiles at which the prediction interval is calculated using the slider (1). By default, a symmetrical interval at the 90% confidence is calculated. Moreover, the number of iterations of the MCMC algorithm can be input using (2). Once the setting has been set, the prediction interval can be estimated by clicking the "Calculate interval" button (3).

| Parameters prediction interval - |
|----------------------------------|
| Quantile of the response         |
| 0 10 20 30 40 50 60 70 80 90 100 |
| 1000                             |
| Calculate interval 3             |

Figure 26: Box for setting the parameters of the algorithm for calculating prediction intervals

The estimation of the prediction interval can be time consuming. Hence, a progress bar is shown while the calculation is taken place. Once it is done, the results are shown in the two boxes illustrated in Figure 27. Box (1) plots the prediction interval estimated. This plot can be edited by interacting with the widgets in box (2).

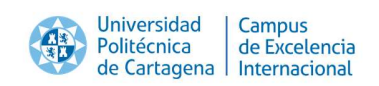

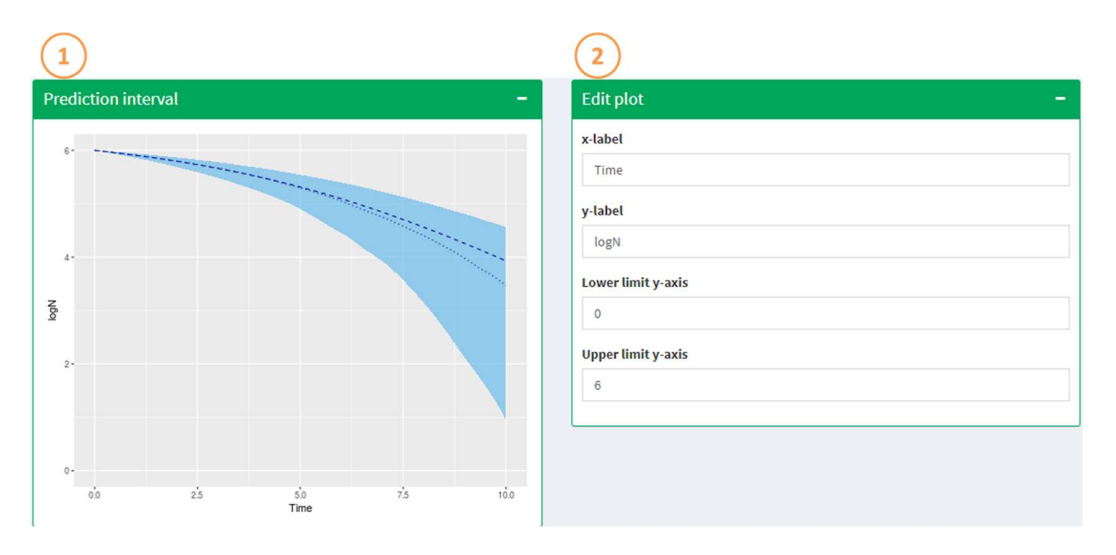

Figure 27: Output of the prediction interval

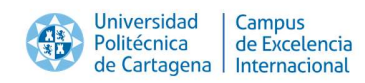

# 7 Citation

When using Bioinactivation FE in scientific papers, please refer it as:

Alberto Garre, Pablo S. Fernandez, Roland Lindqvist,Jose A. Egea, Bioinactivation: Software for modelling dynamic microbial inactivation, Food Research International, Volume 93, March 2017, Pages 66-74, ISSN 0963-9969, http://dx.doi.org/10.1016/j.foodres.2017.01.012.

# 8 Contact

For issues not covered in this manual, please contact:

Pablo S. Fernández Escámez Departamento de Ingeniería de los Alimentos y del Equipamiento Agrícola Instituto de Biotecnología Vegetal Universidad Politécnica de Cartagena (ETSIA) <u>pablo.fernandez@upct.es</u>

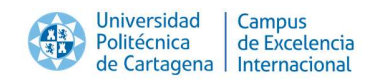

# 9 References

- Bigelow, M. (1921). The logarithmic nature of thermal death time curves. *Journal of Infectious Disease, 29*, 528-536.
- Chang, W., Cheng, J., Allaire, J., Xie, Y., & McPherson, J. (2015). shiny: Web Application Framework for R.
- Garre, A., Fernández, P. S., & Egea, J. A. (2015). bioinactivation: Simulation of Dynamic Microbial Inactivation.
- Geeraerd, A., Herremans, C., & Van Impe, J. (2009). Structural model requirements to describe microbial inactivation during a mild heat treatment. *International Journal of Food Microbiology*, *59*, 185-209.
- Mafart, P. a. (2002). On calculating sterility in thermal preservation methods: Application of the Weibull frequency distribution model. *International Journal of Food Microbiology*(72), 107–113.
- Peleg, M., & Cole, M. (1988). Reinterpretation of microbial survival curves. *Critical Reviews in Food Science, 380*, 353-380.

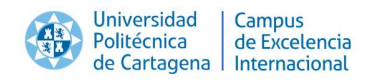

# **Appendix A: Inactivation models included in Bioinactivation SE**

This section presents the constitutive equations of each inactivation model implemented in Bioinactivation SE. Each one of them has been implemented in differential form, to be able to describe dynamic inactivation. For further detail on each model, please consult the original papers referenced.

### 9.1 Bigelow model

The model defined by Bigelow (1921) is described by the following system of differential and algebraic equations:

$$\frac{d\log_{10}N(t)}{dt} = -\frac{1}{D(T)}$$

$$\log_{10}D(T) = \log_{10}D(T_{ref}) - \frac{T - T_{ref}}{z}$$
(1)

### 9.2 Peleg model

The model defined by Peleg (1988) is described by the following system of differential and algebraic equations:

$$\frac{d\log_{10}S(t)}{dt} = -b(T)n\left(\frac{\log_{10}S}{b(T)}\right)^{\frac{n-1}{n}}$$

$$b(T) = \ln(1 + e^{k_b(T - T_c)})$$
(2)

# 9.3 Mafart model

The model defined by Mafart et al. (2002) is described by the following system of differential and algebraic equations:

$$\frac{d\log_{10}S(t)}{dt} = -p\left(\frac{1}{\delta(T)}\right)^{p}t^{p-1}$$

$$\log_{10}\delta(T) = \log_{10}\delta\left(T_{ref}\right) - \frac{T - T_{ref}}{z}$$
(3)

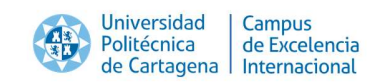

## 9.4 Geeraerd model

The model defined by Geeraerd et al. (2009) is described by the following system of differential and algebraic equations.

$$\frac{dN}{dt} = -\alpha \cdot k_{max} \cdot \gamma \cdot N(t)$$

$$\frac{dC_c}{dt} = -k_{max}(T) \cdot C_c$$

$$\alpha = \frac{1}{1 + C_c}$$

$$\gamma = 1 - \frac{N_{res}}{N}$$
(4)

$$k_{max}(T) = k_{max} 10^{-(T-T_{ref})/z}$$

### 9.5 Arrhenius model

A model based on the log-lineal model with a secondary Arrhenius model has been implemented in Bioinactivation.

$$\frac{dN}{dt} = -k(T) \cdot N$$

$$k(T) = k_{ref} \cdot e^{-\frac{E_a}{8.31} \left(\frac{1}{T} - \frac{1}{T_{ref}}\right)}$$
(5)

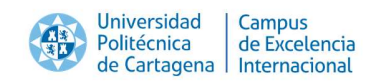

# Appendix B: Common error messages and known bugs

# *1* Error in *Prediction interval*

#### **ERROR DESCRIPTION**

The tab *Prediction interval* of the *Model input* page shows the message **Error:** no applicable method for 'select\_' applied to an object of class 'NULL'.

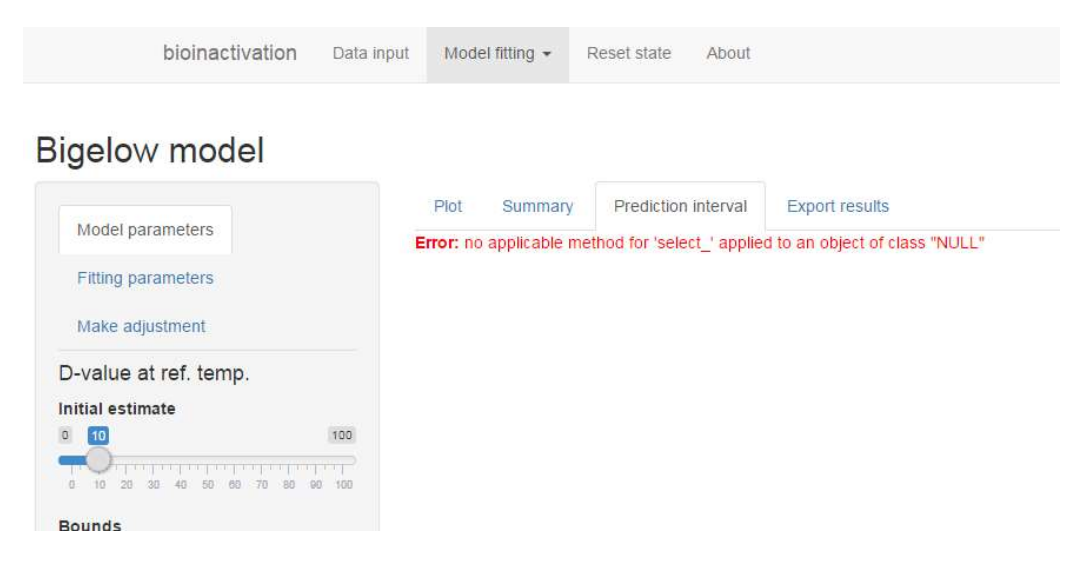

### REASON

The adjustment has not been performed yet.

### SOLUTION

Perform the model fitting.

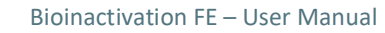

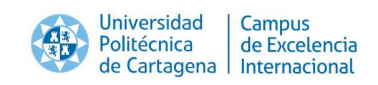

# 2 Wrong bounds selected

## **ERROR DESCRIPTION**

The tab *Plot* (or Summary) of the *Model input* page shows the message **Error**: values of 'p' should be inbetween 'lower' and 'upper' after launching the model adjustment.

| bioinactivatio                                            | Data input | Model fitting 👻                         | Reset state About                                |                               |
|-----------------------------------------------------------|------------|-----------------------------------------|--------------------------------------------------|-------------------------------|
| Bigelow model                                             |            |                                         |                                                  |                               |
| Model parameters<br>Fitting parameters<br>Make adjustment | E          | Plot Summary<br>rror: values of 'p' shr | Prediction interval<br>ould be inbetween 'lower' | Export results<br>and 'upper' |
| Adjust                                                    |            |                                         |                                                  |                               |

### REASON

The initial estimate of at least one model parameter (not considered known) is not within the admissible bounds defined by the user.

### SOLUTION

Readjust the initial estimates and bounds of the model parameters.

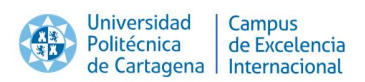

# *3* Error after performing nlr adjustment

## **ERROR DESCRIPTION**

The tab *Plot* (or *Summary* or *Prediction interval*) of the *Model input* page shows the message **Error:** 'names' attribute [X] must be the same length as the vector [Y] after launching a model adjustment using the nlr algorithm.

| bioinactivation                                           | Data input | Mode                        | el fitting 👻              | Reset state                  | About                  |                                           |
|-----------------------------------------------------------|------------|-----------------------------|---------------------------|------------------------------|------------------------|-------------------------------------------|
| Bigelow model                                             |            |                             |                           |                              |                        |                                           |
| Model parameters<br>Fitting parameters<br>Make adjustment | E          | Plot<br>r <b>ror: 'na</b> l | Summary<br>mes' attribute | Prediction<br>e [20] must be | interval<br>the same I | Export results<br>ength as the vector [8] |
| Adjust                                                    |            |                             |                           |                              |                        |                                           |

# REASON

The nlr algorithm failed to converge.

# SOLUTION

Make sure that the reference temperature has been fixed to a value. If it has, repeat the adjustment with different initial estimates of the model parameters. If that fails, try fixing some of them to reasonable values. If the error persists, use the nlr algorithm.

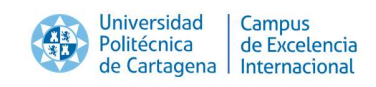

# 4 Error after performing MCMC adjustment

## **ERROR DESCRIPTION**

The tab *Plot* (or *Summary* or *Prediction interval*) of the *Model input* page shows the message **Error:** need at least two non-NA values to interpolate after launching a model adjustment using the MCMC algorithm.

| bioinactivation                        | Data input | t Model fitting 👻 |                           | Reset state About   |                |
|----------------------------------------|------------|-------------------|---------------------------|---------------------|----------------|
| Bigelow model                          |            |                   |                           |                     |                |
| Model parameters<br>Fitting parameters | E          | Plot<br>rror: ne  | Summary<br>ed at least tw | Prediction interval | Export results |
| Make adjustment                        |            |                   |                           |                     |                |
| Adjust                                 |            |                   |                           |                     |                |

### REASON

The MCMC algorithm failed to converge.

### SOLUTION

Make sure that the reference temperature has been fixed to a value. If it has, repeat the adjustment with different initial estimates of the model parameters. If that fails, try fixing some of them to reasonable values. If the error persists, use the nlr algorithm.

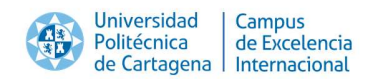

# **5** Error in summary tables

#### ERROR DESCRIPTION

The places where the coefficient and residuals tables should be located show error messages but the survivor curve has been generated.

| idelow model            | 1                                                                                                    |                       |          |             |               |                                       |  |  |
|-------------------------|----------------------------------------------------------------------------------------------------|-----------------------|----------|-------------|---------------|---------------------------------------|--|--|
| igelow model            |                                                                                                    |                       |          |             |               |                                       |  |  |
|                         |                                                                                                    | Plot S                | Summary  | Predic      | tion interval | Export results                        |  |  |
| Model parameters        | C                                                                                                    | Coefficients          |          |             |               |                                       |  |  |
| Fitting parameters      | Error: undefined columns selected Confidence intervals for parameters from his calculated considering a t-distribution |                       |          |             |               |                                       |  |  |
| Make adjustment         |                                                                                                    |                       |          |             |               |                                       |  |  |
| Adjustment algorithm    | Sir                                                                                                    | nulations             | ntervals | for paramet | ers from MCN  | IC taken from the quantile of the MCM |  |  |
| nir                     | ▼ R <sup>i</sup>                                                                                                    | esiduals              |          |             |               |                                       |  |  |
| Number iterations MCMC  | Er                                                                                                    | ror: non-n            | umeric a | rgument to  | mathematical  | function                              |  |  |
| 000                     | [10,000]                                                                                                    | Parameter correlation |          |             |               |                                       |  |  |
| 1,000 2,800 4,800 8,400 | 8,200 10,000                                                                                                    | D_R                   | z        | NO          |               |                                       |  |  |
| Burninlength MCMC       | D                                                                                                    | R 1.00                | -0.36    | -0.05       |               |                                       |  |  |
| 0                       | 1,000                                                                                                    | z -0.36               | 1.00     | 0.14        |               |                                       |  |  |
|                         |                                                                                                    |                       |          |             |               |                                       |  |  |

#### REASON

The adjustment algorithm has been modified.

### SOLUTION

Modify the selection box where the fitting algorithm is selected or relaunch the model fitting.

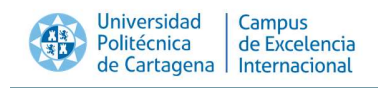

# 6 Negative values are estimated for the confidence interval of the model parameters after nlr adjustment

## **ERROR DESCRIPTION**

The application estimates negative values for the lower bounds of the confidence intervals of the model parameters after performing a nlr adjustment.

#### REASON

The calculation of confidence intervals for the model parameters based on a nlr model adjustment is based on the hypothesis that the model parameters follow a t-distribution with the mean and standard deviations estimated by the adjustment algorithm. If the standard deviation is large, or the mean is close to zero, the confidence interval estimated may contain negative values.

### SOLUTION

Use the MCMC algorithm.

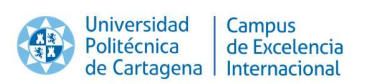

# 7 Strange prediction interval calculated after nlr adjustment ERROR DESCRIPTION

The prediction interval calculated by the tool looks strange, with some blank areas after performing a nlr adjustment.

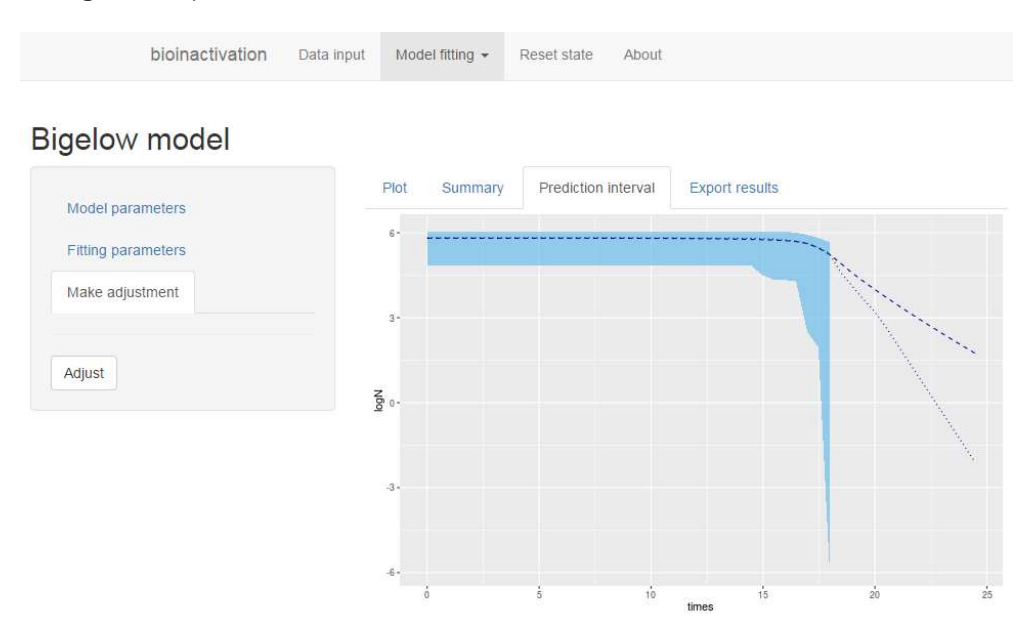

### REASON

The hypothesis followed for the calculation of prediction intervals from the results of the nlr adjustment is similar to those use for the calculation of confidence intervals of the model parameters. This may produce failed iterations of the Monte Carlo algorithm used for the generation of the prediction interval.

# SOLUTION

Use the MCMC algorithm.